# Solution for MSpa WIFI pairing problem with AVM FRITZ!Box Router

1) Connect to FRITZ!Box via Wi-Fi or network cable (not accessible via guest)

Note: You must enter the full address in your browser with <u>http://fritz.box</u> or open the UI via the emergency IP address <u>http://169.254.1.1</u>. The initial login password is on the back of the router.

#### 2) Set up DNS

Path: Internet -> Account Information -> DNS Server Preferred DNSv4 server: 8.8.8.8 Alternative DNSv4 server: 8.8.4.4

| Eptr7                                                                                                    | FRITZ!Box 7590                                                                                                    | FRITZ!NAS            | MyFRITZ!                 |        |
|----------------------------------------------------------------------------------------------------|----------------------------------------------------------------------------------------------------|----------------------|--------------------------|--------|
| CINIT -                                                                                                    | Internet > Account Information                                                                                                    |                      |                          | ?      |
| <ul> <li>Overview</li> <li>Internet</li> <li>Online Monitor</li> <li>Account Information</li> <li>Filters</li> <li>Permit Access</li> <li>MyFRITZ! Account</li> <li>Telephony</li> <li>Home Network</li> <li>Wi-FI</li> <li>Smart Home</li> <li>Diagnostics</li> <li>System</li> </ul> | Internet Connection     IPv6     LISP     AVM Services       Here you can specify whether the servers assigned by the internet service provider should be used for the name resolution of we DNSv4 Servers       O Use DNSv4 servers       Image: Use other DNSv4 servers       Preferred DNSv4 servers       8.8.8.8.8.8.8       Alternative DNSv4 server       8.8.4.4       DNS over TLS (DOT)       Encrypted name resolution in the internet (DNS over TLS) | eb addresses, or oth | ter DNS servers instead. | Eancel |
| »» Wizards                                                                                                    |                                                                                                    |                      |                          |        |

## 3) Cancel IPV6

Path: Internet -> Account Information -> IPV6 Uncheck the box shown below

| Epty7                                                              | FRITZ!Box 7590                                                                                                    | FRITZ!NAS | MyFRITZ! | :      |
|--------------------------------------------------------------------|----------------------------------------------------------------------------------------------------|-----------|----------|--------|
|                                                                    | Internet > Account Information                                                                                                    |           |          | ?      |
| Overview Internet  Account Information  Filters  Permit Access     | Internet Connection     IPv6     LISP     AVM Services     DNS Server       Here you can enable and configure the IPv6 support of the FRITZIBox. |           |          |        |
| MyFRITZ! Account<br>Telephony<br>Home Network                      |                                                                                                    |           | Apply    | Cancel |
| <ul> <li>Wi-Fi</li> <li>Smart Home</li> <li>Diagnostics</li> </ul> |                                                                                                    |           |          |        |
| System Wizards View: Standard Contents Manual                      |                                                                                                    |           |          |        |

# 4) Make sure that there are no restrictions on product connection in network access

Path:\_Internet -> Filters -> Parental Controls Find"mxchip" OR "Mspa", switch its rules to "Unrestricted"

| EpitrZ.            | FRITZ!Box 7590                       |       |           | FRITZ!NAS MyFRITZ! |              |     |
|--------------------|--------------------------------------|-------|-----------|--------------------|--------------|-----|
|                    | Internet > Filters                   |       |           |                    |              | ?   |
|                    | Parental Controls Access Profiles    |       |           |                    |              |     |
| Overview           | Home Network                         |       |           |                    |              |     |
| 💮 Internet 🛛 🔿     | 0d4a1d40-7854-43d4-9e95-1a0ad3b95e6d | Block | Unlimited | Unrestricted       | Standard     | ~   |
| Online Monitor     | iPhone                               | Block | Unlimited | Unrestricted       | Standard     | ~   |
| Account Informatio | pne-2                                | Block | Unlimited | Unrestricted       | Standard     | × . |
| Filters            | PTOP-F034TEVR                        | Block | Unlimited | Unrestricted       | Standard     | ~   |
| ritters            | MiWiFi-R4CM                          | Block | Unlimited | Unrestricted       | Standard     | ~   |
| Permit Access      | mxchip                               | Block | Unlimited | Restricted         | Unrestricted | ~   |
| MyFRITZ! Account   | mxchip                               | Block | Unlimited | Restricted         | Unrestricted | ~   |
| 📞 Telephony        | nova-8-SE-8fbb840a411d6a3            | Block | Unlimited | Unrestricted       | Standard     | ~   |
| Home Network       | PC-10-0-6-25                         | Block | Unlimited | Unrestricted       | Standard     | ~   |
| 💮 Wi-Fi            | All other devices                    |       | Unlimited | Unrestricted       | Standard     |     |

5) Switch Wifi protocol to "WPA2(CCMP)" OR "WPA + WPA2" Path: Wi-Fi -> Security -> Encryption

| Eptr7         | FRITZ!Box           | 7590                         |                                       | FRITZ!NAS | MyFRITZ! |   |
|---------------|---------------------|------------------------------|---------------------------------------|-----------|----------|---|
|               | Wi-Fi > Security    |                              |                                       |           |          | ? |
| Overview      | Encryption          | WPS Quick Connection         |                                       |           |          |   |
| 💮 Internet    | Specify here how th | e Wi-Fi network is secured.  |                                       |           |          |   |
| 📞 Telephony   | WPA encryp          | tion (highest security)      |                                       |           |          |   |
| Home Network  | O non-encryp        | ted (not recommended, unpro  | otected)                              |           |          |   |
| 🗑 Wi-Fi 🔷     | WPA Encryption      |                              | WFA2(CCMF) OF WFATWFA                 |           |          |   |
| Wi-Fi Network | Define a network ke | y. The network key must be b | etween 8 and 63 characters in length. | _         |          |   |
| Wi-Fi Channel | WPA mode            |                              |                                       |           |          |   |
| Security      | WDA2 (CCMP)         | ~                            | K                                     |           |          |   |
| Schedule      | WFA2 (CCMF)         |                              |                                       |           |          |   |
| Guest Access  | Network key         |                              |                                       |           |          |   |

### 6) After restarting the router (or power off and restarting), please follow the operation instructions to perform pairing operation. After successful pairing, upgrade the product through Mspa Link (refer to the video instructions)

Mspa Link upgrade path: SETTING (Click the top left icon) -> Devices -> Device Details -> Firmware Version

Click after entering "UPDATE". The system will be automatically upgraded. If the network condition is good, the upgrade will take more than 40 seconds.

Note: After OTA is successful, it supports IPV6 and WPA3 protocols, and DNS can also be set to the original IP.